## Mapping a Drive on RDS (Mac)

How to map a drive to the RDS server (rds6.cchmc.org) in MacOS.

O Download a PDF copy of this document: RESITHUB-MappingRDSMac-240423-1600-866.pdf.

## Getting Access to a Drive

- If access has not yet been requested for you, you can submit a request yourself in Permissions Manager. The submitted request will need to be approved by any one of the authorizers, who are automatically notified when you submit the request. When the authorizer has handled your request, you will be automatically notified via an email from Permissions Manager.
- After being granted access to a drive, you must restart your computer before mapping a drive to it. If you are denied access to a drive, please restart your computer and try mapping it again.
- Authorizers can grant access to users via the Permissions Manager. Authorizers do not automatically have access, but they can grant access to themselves.
- The Permissions Manager can be accessed here: htt ps://bmirdsdp.chmccorp.cchmc.org/dp/.
- Instructions on how to use Permissions Manager are here: https://confluence.research.cchmc.org/x /dgNcAw.
- You must be connected to a CCHMC network to access a project drive.
  - If you are on-site this means your computer is plugged-in with an ethernet cable or you are connected to the "chmc-bus" wireless. The "childrens-guest" wireless will not allow you to access project drives.
  - If you are remote you must be connected to either the CORP VPN (connect.cchmc.org) or RES VPN (asa.research.cchmc.org). Both RDS6 and BMIISI project drives are accessible through either VPN.
- 1. Open the **Finder** if it is not open already.

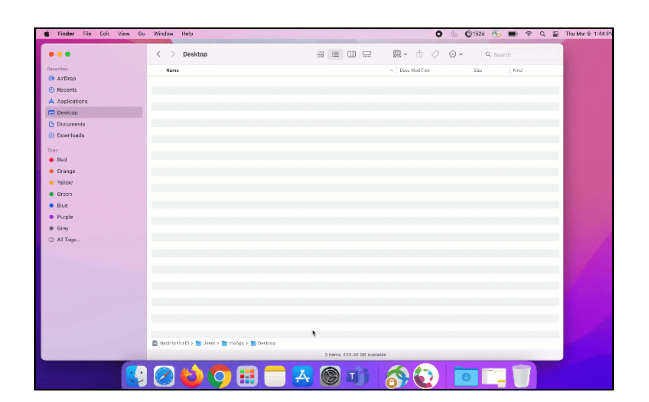

2. In the menu bar, click Go, then Connect To Server:

| <b>É Finder</b> File Edit View | Go Window Help            |
|--------------------------------|---------------------------|
|                                | Back # [                  |
|                                | Forward % ] -002:         |
| Favorites                      | Select Startup Disk 🗠 🛣 🔺 |
| AirDrop                        | Recents                   |
| Androp                         | P Documents O # 0 P       |
| (a) Recents                    | Desktop                   |
| Applications                   | ⊕ Downloads \7 \% L       |
| 🚍 Desktop                      | 🔂 Home 쇼 ૠ H              |
| Documents                      | Computer 쇼 # C            |
| Downloads                      | 🔊 AirDrop 🖓 ೫ R           |
| e sourcedes                    | Network                   |
| Tags                           | ◯ iCloud Drive ↔ ೫ I      |
| Red                            | ିଂ Shared ଦି ଅ S          |
| Orange                         | A Applications            |
| Yellow                         | Vilities $4 \times 0$     |
| Crean                          | Recent Folders >          |
| Green                          | Go to Folder              |
| Blue                           | Connect to Server #K      |
| Purple                         |                           |

3. In the "Server Address" field, type the address of the shared volume (or folder) you would like to mount, beginning with **smb://**. Then click the **Connect** button. For example, if you are mounting your division's shared volume (G: drive) on the Research Data Storage (RDS) system, you might type "smb://rds6.cchmc.org/yourDivision-s":

| Conr                         | nect to Server |  |
|------------------------------|----------------|--|
| smb://rds6.chmccorp.cchmc.or | g/Cardio-S     |  |
| Favorite Servers:            |                |  |
|                              |                |  |
|                              |                |  |
| +?                           | Browse Connect |  |

4. <u>Type the User ID and Password you use to login to the Cincinnati Children's network</u>, and click the **OK** button:

| -           |                                       |                                              |                                                                               | Dan 15, |
|-------------|---------------------------------------|----------------------------------------------|-------------------------------------------------------------------------------|---------|
|             |                                       |                                              |                                                                               | at      |
| C<br>C<br>D |                                       | Enter your na<br>"rds6.chmcco<br>Connect As: | me and password for the server<br>orp.cchmc.org".<br>Guest<br>Registered User | a<br>a  |
|             |                                       | Name:                                        | jdoe2                                                                         |         |
|             |                                       | Password:                                    | •••••                                                                         |         |
|             | Remember this password in my keychain |                                              |                                                                               |         |
|             |                                       |                                              | Cancel                                                                        | ect     |
|             |                                       |                                              |                                                                               |         |

5. When the confirmation window appears, click the Connect button again.

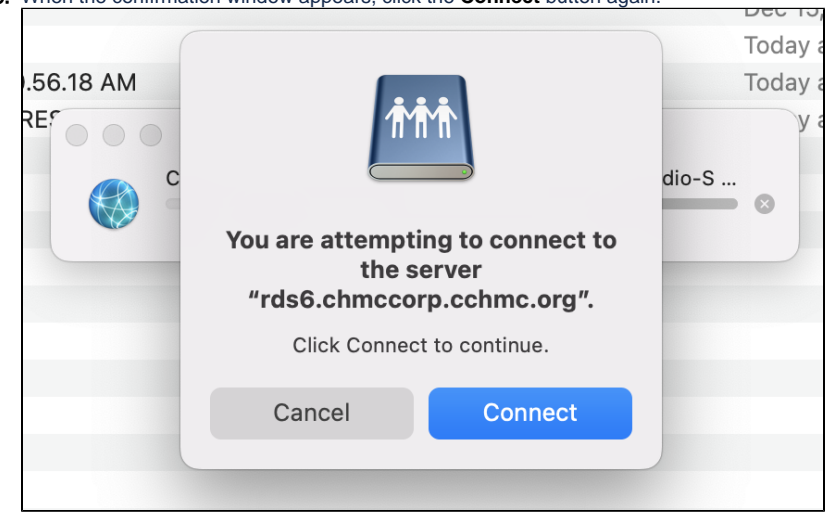

6. The drive contents will display.

| <b>É Finder</b> File Edit View Go | Window Help     |
|-----------------------------------|-----------------|
|                                   |                 |
|                                   | < > Cardio-S    |
| Favorites                         | Desktop         |
| AirDrop                           | Name            |
| <ul> <li>Recents</li> </ul>       | 🚞 Administrator |
| Applications                      | 🚞 Background    |
|                                   | Cardio Stuff    |
|                                   |                 |
| Documents                         | Files for JDoe  |
| U Downloads                       | E FolderName    |
| Locations                         | Primary         |
| 🔄 rds6.chmccorp.cchmc.org 🔺       | Registration    |
| Network                           | Storage         |
| -                                 | Tasks           |
| Tags                              | 🛅 Travel        |
| Red                               | Users           |
| Orange                            | Zoom            |

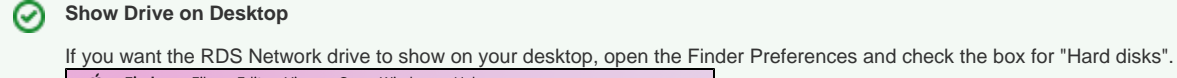

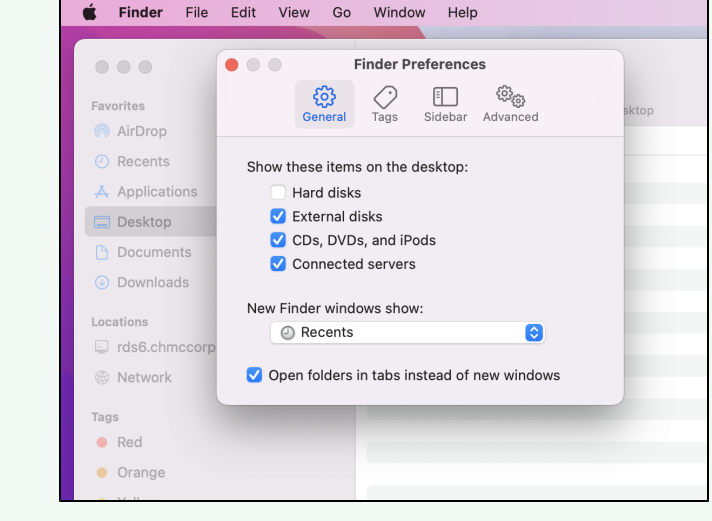

Getting additional help

If there are still any issues after reading these instructions and any help is still needed, please email help-rds@bmi.cchmc.org or call the Service Desk at 636.4100 for further assistance.